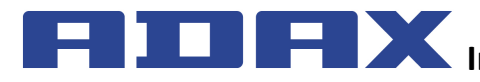

# FIX Instrukcja obsługi termostatu WT

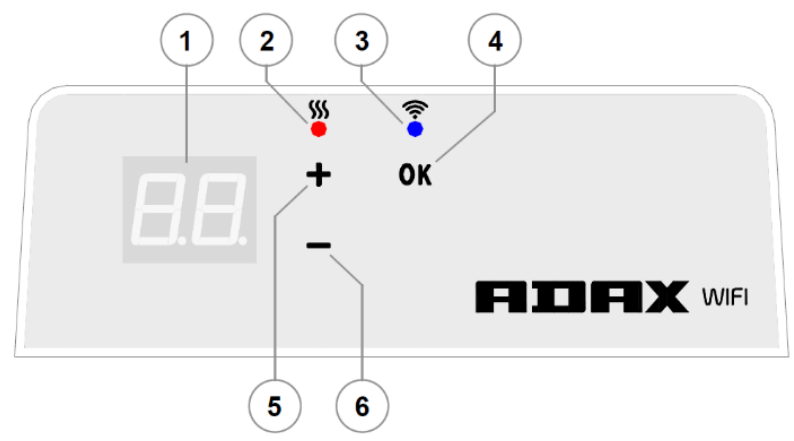

# Objaśnienia ekranu termostatu

| 1 | Ekran – wyświetla ustawioną temperaturę °C oraz skrócone               |
|---|------------------------------------------------------------------------|
|   | nazwy opcjonalnych funkcji grzejnika (patrz "Symbole                   |
|   | ekranu").                                                              |
| 2 | Lampka stanu temperatury (czerwona). Możliwe wartości                  |
|   | wyświetlania:                                                          |
|   | • Świeci sie – grzeinik daży do osiagniecia                            |
|   | ustawionei temperatury:                                                |
|   | <ul> <li>Nie świeci się – ustawiona temperatura została</li> </ul>     |
|   | osiagnieta:                                                            |
|   | <ul> <li>Miga – grzeinik łaczy się z chmura</li> </ul>                 |
| 2 | lampka stanu WiEi (piebieska) Możliwe wartości                         |
| 3 | Lampka stanu WiFi (mebieska). Moziwe wartosci                          |
|   | wyswietiania:                                                          |
|   | Swieci się stale, gdy grzejnik jest połączony z                        |
|   | domową siecią (routerem) i chmurą;                                     |
|   | <ul> <li>Nie świeci się – gdy grzejnik nie jest połączony z</li> </ul> |
|   | siecią domowa;                                                         |
|   | <ul> <li>Miga – gdy grzejnik jest połączony z siecią</li> </ul>        |
|   | domowa, lecz nie jest połączony z chmurą.                              |
| 4 | Przycisk wyboru lub zatwierdzenia funkcji "OK". Użycie:                |
|   | 1. W trybie sterowania manualnego - krótkie                            |
|   | naciśnięcie przycisku spowoduje przejście z trybu                      |
|   | sterowania manualnego do trybu programowania;                          |
|   | 2. W trybie programowania – poprzez krótkie                            |
|   | naciśniecie dokonuje sie wyboru żadanego                               |
|   | tvgodnjowego programu ogrzewania.                                      |
| 5 | Przycisk "+". Możliwe wartości:                                        |
| 5 | 1 W trybie sterowania manualnego - naciśniecie                         |
|   | nrzycisku snowoduje podnjesjenje wartości                              |
|   | ustawionei temperatury o 1°C Doctempy zakres                           |
|   | wyboru temperatury wyposi 5 $-35^{\circ}$ C. Naiwieksza                |
|   | widoczna wartościa jest 35"                                            |
|   | W trubio programowania naciśniecie przyciely                           |
|   | 2. vi uybie programowania - nacisnięcie przycisku                      |
|   | spowoduje przejscie do kolejnej pozycji listy                          |
| 6 | programow.                                                             |
| 6 | Przycisk " iviozilwe wartości:                                         |
|   | 1. w trybie sterowania manualnego - naciśnięcie                        |
|   | przycisku spowoduje obnizenie wartości                                 |
|   | ustawionej temperatury o 1°C. Dostępny zakres                          |
| 1 | wyboru temperatury wynosi 5 - 35°C;                                    |
| 1 | 2. W trybie programowania - spowoduje cofnięcie                        |
|   | się do poprzedniej pozycji listy programów.                            |

a z elektrycznym systemem grzewczym, jego działaniem, sposobami użytkowania i możliwościami.

Aplikacja "Smart Heater" przeznaczona jest do sterowania posiadanymi przez użytkownika elektrycznymi urządzeniami grzewczymi niezależnie od aktualnego miejsca przebywania użytkownika bezpośrednio z urządzenia przenośnego.

Urządzenie nie jest przeznaczone do użytku przez osoby (w tym dzieci) z niepełnosprawnością fizyczną, sensoryczną bądź umysłową, lub nie posiadające doświadczenia lub wiedzy, z wyjątkiem sytuacji, gdy osoby te przebywają pod opieką lub zostały przeszkolone z obsługi urządzenia. Należy dopilnować, aby dzieci nie miały dostępu do urządzenia.

# Włączenie grzejnika

Grzejnik włącza się poprzez naciśnięcie przycisku włącz/wyłącz znajdującego się z boku urządzenia;

**Uwaga:** po włączeniu grzejnika po raz pierwszy na ekranie wyświetla się 20°C. Ogrzewanie zaczyna działać niezwłocznie po jego włączeniu.

# Wyłączenie grzejnika

Grzejnik wyłącza się poprzez naciśnięcie przycisku włącz/wyłącz znajdującego się z boku urządzenia.

**Uwaga:** po całkowitym wyłączeniu grzejnika lub po przerwaniu dostaw energii elektrycznej ustawienia parametrów zostaną zachowane na czas 24 godzin.

# Wyłączenie ogrzewania

Ogrzewanie może być wyłączone poprzez zastosowanie następujących komend:

- W trybie sterowania manualnego poprzez naciśnięcie i przytrzymanie przycisku "-" do momentu, gdy wyświetlana na ekranie liczbowa wartość temperatury zmieni się w "--", oznacza to, że grzejnik przeszedł w tryb czuwania;
- W trybie programowania wybierając z listy menu za pomocą przycisku "+" lub "-" wartość "--" i krótkim naciśnięciu "OK" grzejnik przechodzi do trybu czuwania (grzejnik pozostaje włączony, jednak nie grzeje).

# Włączenie ogrzewania

W przypadku zastosowania poprzednio opisanych funkcji (patrz "Wyłączenie ogrzewania"), ogrzewanie może zostać włączone poprzez zastosowanie niniejszych komend:

- Krótkie naciśnięcie przycisku "OK" znajdującego się na ekranie grzejnika spowoduje przejście do menu urządzenia i wybranie żądanego trybu ogrzewania;
- Poprzez naciśnięcie przycisku "+" znajdującego się na ekranie grzejnika możliwe jest ustawienie żądanej temperatury.

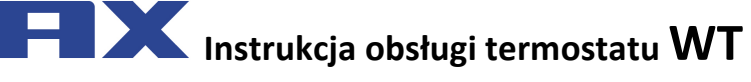

PL 2016-09-14 art. no.: 62008

# **Tryby pracy**

Grzejnik posiada dwa tryby pracy:

- 1. Tryb sterowania manualnego. Na ekranie widnieje wartość liczbowa ustawionej temperatury;
- Tryb programowania. W trybie tym użytkownik może wybrać z listy żądany skonfigurowany tygodniowy program ogrzewania. Gdy użytkownik znajduje się w trybie programowania grzejnika, na ekranie urządzenia widnieją wartości wyboru programów (patrz grzejnik (nie)połączony z WiFi).

#### Włączenie trybu programowania

Podczas znajdowania się grzejnika w trybie sterowania manualnego (gdy na ekranie widnieją liczbowej wartości ustawionej temperatury) poprzez krótkie naciśnięcie przycisku "OK".

Po włączeniu trybu programowania na ekranie pojawia się aktualnie ustawiona wartość listy programów.

#### Tryb sterowania manualnego

Grzejnik zawsze pracuje w trybie sterowania manualnego. Po ustawieniu grzejnika w trybie programowania, naciśniecie przycisku "OK" i pozostawieniu przez 30 sekund w stanie spoczynku grzejnik przejdzie w tryb sterowania manualnego a na ekranie pojawi się wartość liczbowa ostatnio ustawionej temperatury.

# Menu trybu programowania po połączeniu się grzejnika z WiFi

Po połączeniu się grzejnika z siecią domową oraz ustawieniu grzejnika w tryb programowania zostanie wyświetlona lista tygodniowych programów ogrzewania, jaką użytkownik skonfigurował za pomocą aplikacji mobilnej "Smart heater".

W przypadku, gdy użytkownik nie korzystał jeszcze z aplikacji mobilnej "Smart heater" lub korzystał z niej, lecz nie skonfigurował jeszcze tygodniowych programów ogrzewania, wówczas zostaje zaprezentowana następująca lista programów:

- "HO" tygodniowy program ogrzewania "Dom";
- "OF" tygodniowy program ogrzewania "Biuro";
- "- -" tryb czuwania;
- "AF" temperatura przeciwzamrożeniowa (fabrycznie ustawiona na 7°C).

Jeżeli użytkownik skonfigurował nowe tygodniowe programy ogrzewania, zostaną one uwzględnione na liście programów:

• "P1, P2…" – tygodniowe programy ogrzewania.

Wybór żądanego programu następuje za pomocą przycisku "+" lub "-" i zatwierdzając krótkim naciśnięciem przycisku "OK".

**Uwaga:** W przypadku wyświetlania się żądanego programu na ekranie, lecz nie zatwierdzenia jego przyciskiem "OK", po 30 sekundach stanu spoczynku grzejnik powróci do trybu sterowania manualnego i będzie podtrzymana taka temperatura<sub>z</sub> ustawiona ostatnim razem.

#### Gdy połączenie z siecią domową (WiFi) nie powiedzie się

W razie nabycia grzejnika i braku możliwości połączenia z internetem, w grzejniku nie będzie możliwości ustawienia tygodniowego programu ogrzewania, ponieważ nie został nastawiony aktualny czas. W takiej sytuacji po przejściu w tryb edycji lista dostępnych funkcji będzie następująca:

- "HO" podtrzymanie temperatury 20°C;
- "AF" temperatura przeciwzamrożeniowa (fabrycznie ustawiona 7°C).
- "- -" tryb czuwania.

Wybór żądanego programu następuje za pomocą przycisku "+" lub "-" i zatwierdzając krótkim naciśnięciem przycisku "OK".

**Uwaga:** W przypadku wyświetlania się żądanego programu na ekranie, lecz nie zatwierdzenia jego przyciskiem "OK", po 30 sekundach stanu spoczynku grzejnik powróci do trybu sterowania manualnego i będzie podtrzymana taka temperatura<sub>z</sub> ustawiona ostatnim razem.

#### Ustawienia konfiguracyjne "Smart"

Wraz z rozpoczęciem korzystania z mobilnej aplikacji istnieje możliwość sparowania posiadanego przez użytkownika aktywnego grzejnika z indywidualnie skonfigurowaną aplikacją. Użytkownik będzie mógł to zrobić poprzez naciśnięcie i przytrzymanie obu przycisków ekranowych "+" i "-" jednocześnie do momentu pojawienia się na ekranie symbolu "SC" (ang.

"Smart Configuration"). Wówczas należy zwolnić oba przyciski "+" i "-". Symbol "SC" będzie świecił się na ekranie dotąd, dopóki grzejnik pozostanie sparowany z aplikacją "Smart Heater". Po zakończeniu konfiguracji (po wykryciu konfigurowanego grzejnika przez aplikację) na ekranie zaczną migać obie diody sygnalizacyjne (niebieska i czerwona). W przypadku, gdy w trakcie konfiguracji aplikacja nie wykryje konfigurowanego grzejnika, aplikacja powinna zakomunikować błąd (więcej na temat sparowania grzejnika z aplikacją "Smart Heater" można przeczytać w przewodniku użytkowania "Smart Heater", patrz

# http://www.grzejnikiadax.pl/failai/files/WT\_user\_manual\_LT\_v1.3-1\_PL.pdf

Niezależnie od tego, czy konfiguracja zakończyła się sukcesem, czy nie, po 30 sekundach stanu spoczynku grzejnik przejdzie z trybu "SC" do poprzedniego (ustawionego) trybu ogrzewania.

# Tymczasowe odwołanie ustawionych parametrów grzewczych (pominięcie)

W celu tymczasowego wstrzymania działania ustawionego programu ogrzewania, w trybie sterowania manualnego grzejnika należy za pomocą przycisków "+" czy "-" wybrać aktualnie żądaną przez użytkownika temperaturę.

**Uwaga:** wedle tymczasowo ustawionej temperatury grzejnik będzie pracował aż do momentu rozpoczęcia się nowego trybu ogrzewania zgodnie tygodniowym grafikiem ogrzewania.

#### Przywrócenie ustawień fabrycznych grzejnika

W razie potrzeby, użytkownik ma możliwość przywrócenia parametrów fabrycznych urządzenia. Można tego dokonać poprzez jednoczesne naciśnięcie trzech przycisków "+", "-" i "OK", aż na ekranie zacznie migać "rE". Po pojawieniu się tej wartości i zwolnieniu wszystkich trzech przycisków niebawem na ekranie pojawi się wartość 20°C, tak samo, jak w przypadku uruchomienia grzejnika po raz pierwszy.

Aplikacja "Smart Heater"

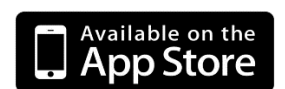

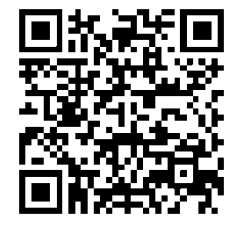

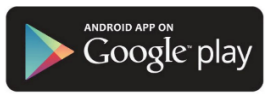

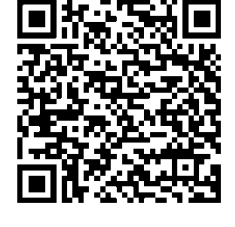

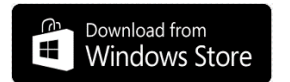

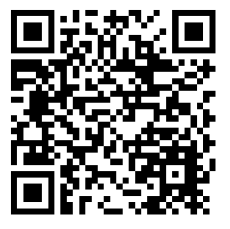